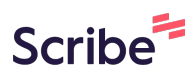

# Access and Organize WI Collateral Documents in Dropbox

## How To View In Progress and Approved WI Collateral

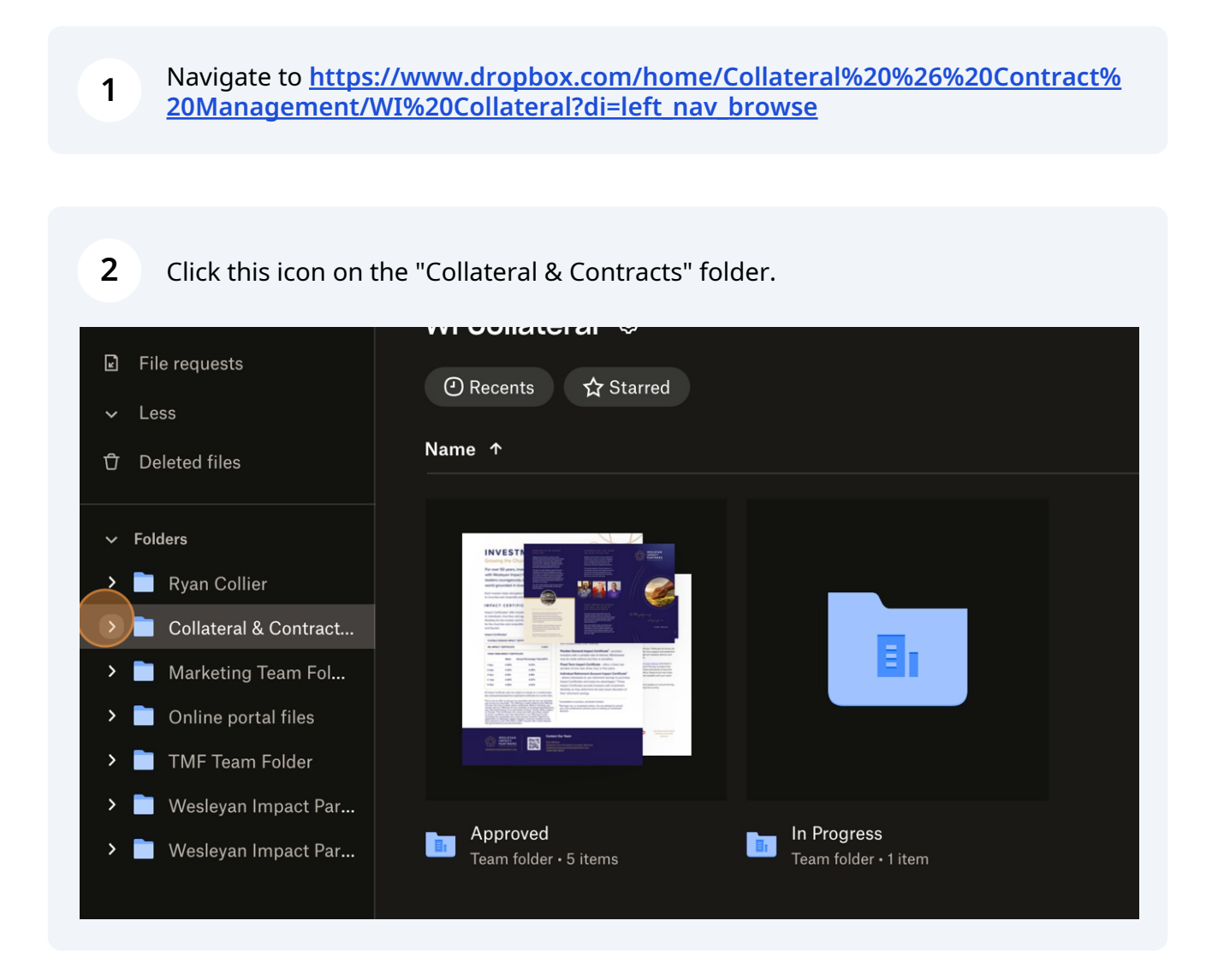

#### Click "WI Collateral" folder

3

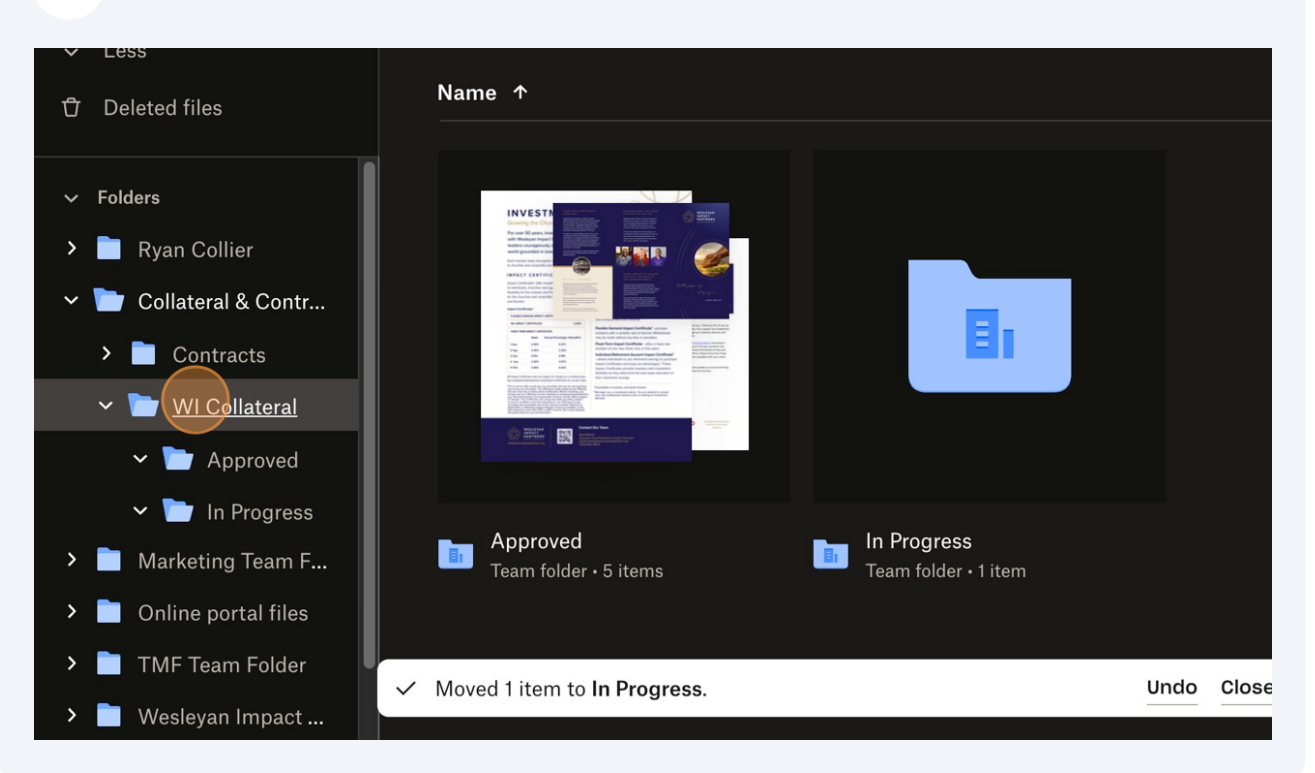

#### 4 To view collateral in progress click "Approved" folder

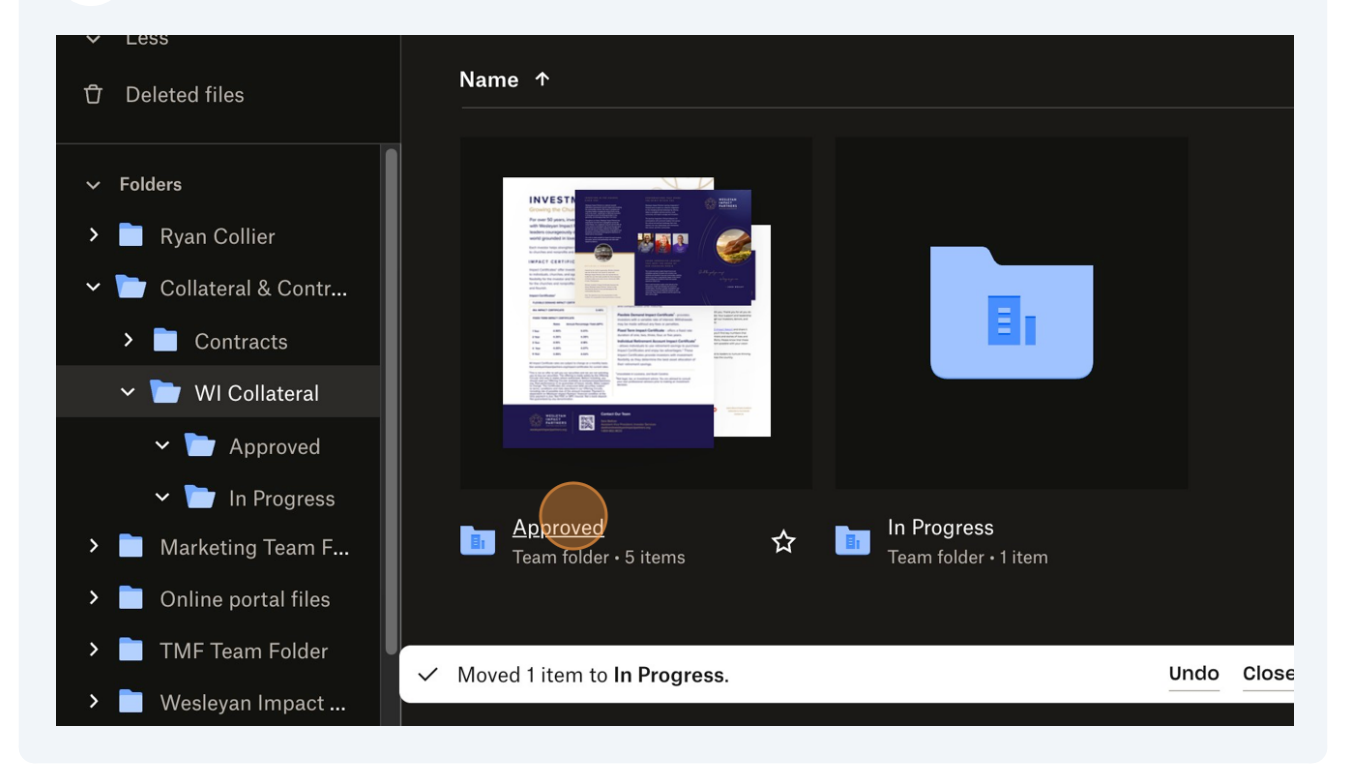

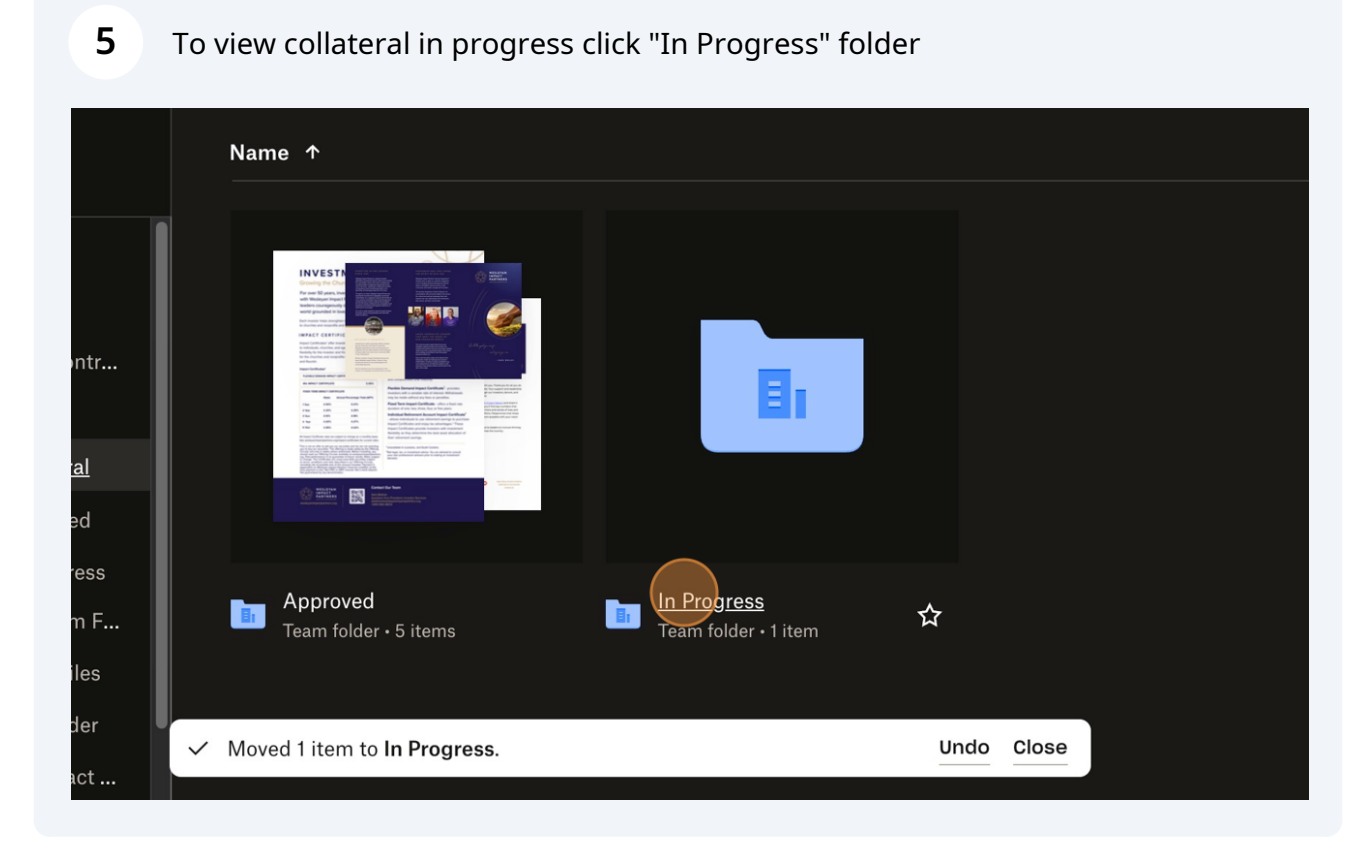

## How to move In Progress collateral into the Approved folder

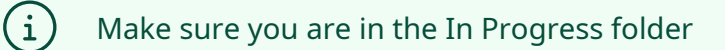

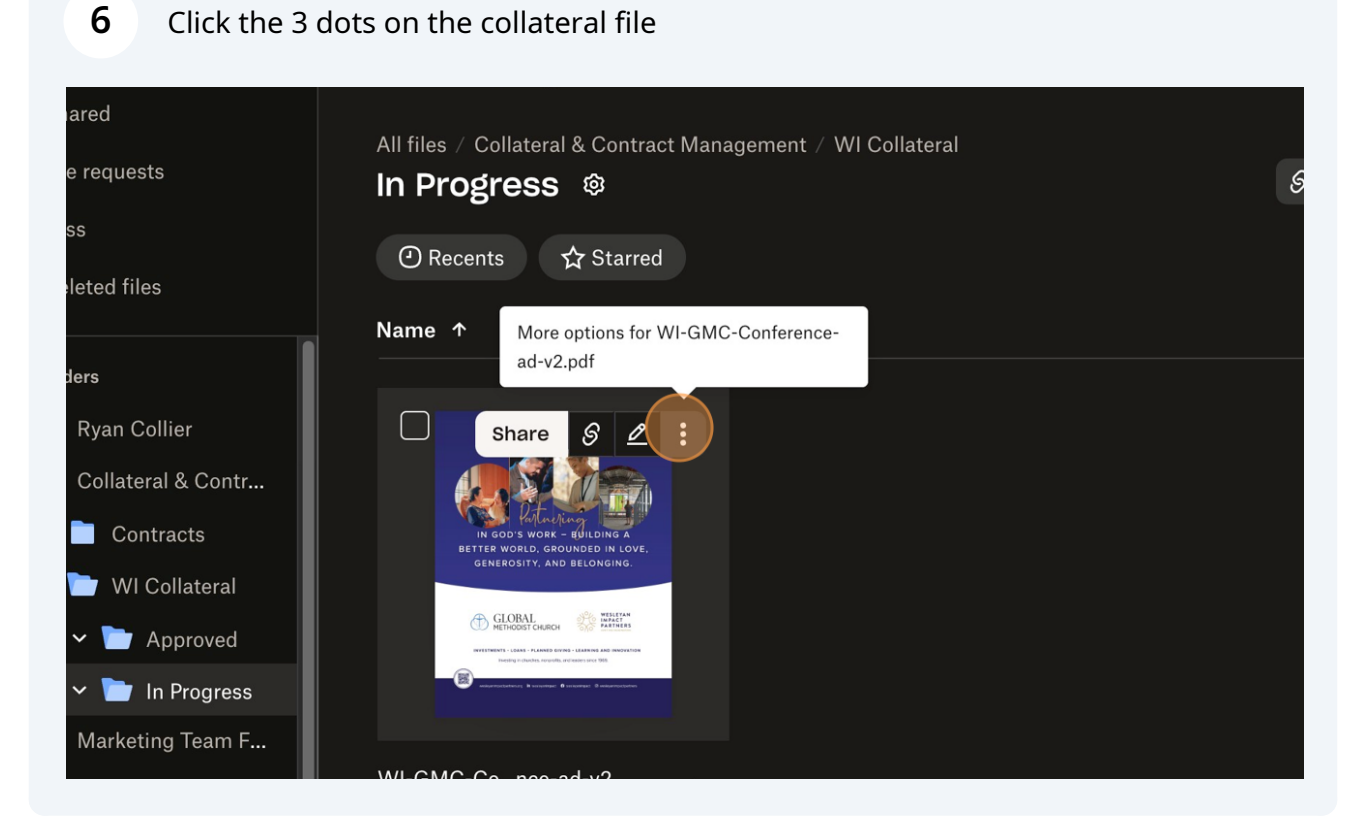

### Scroll down.

| + Q Search                                        | WI-GMC-Confce-ad-v2.pdf members 🏭 😨 🕐 🕵 Get mobile app                                                                                                    |
|---------------------------------------------------|----------------------------------------------------------------------------------------------------|
| Suggested from your activity                      | <ul> <li>① File info</li> <li>① Share &gt;</li> </ul>                                                                                                    |
| Finalized<br>Folder • In Progress                 | ି Copy link<br>ଥିଲୁ Manage permissions<br>✔ Download                                                                                                    |
| All files / Collateral & Contrad<br>In Progress 🕸 | <ul> <li>Source and the second second se</li></ul> |
| 合 Share selected 土 C                              | <ul> <li>∠ Edit</li> <li>2 Open in &gt;</li> <li>→ in &gt;</li> <li>→ 1 selected </li> </ul>                                                                                                    |
| Name ↑                                            | <ul> <li>A Send for signature</li> <li>♣ Self-sign</li> </ul>                                                                                                    |
| Share S 🖉                                         |                                                                                                    |

Made with Scribe - https://scribehow.com

#### 8 Click "Move"

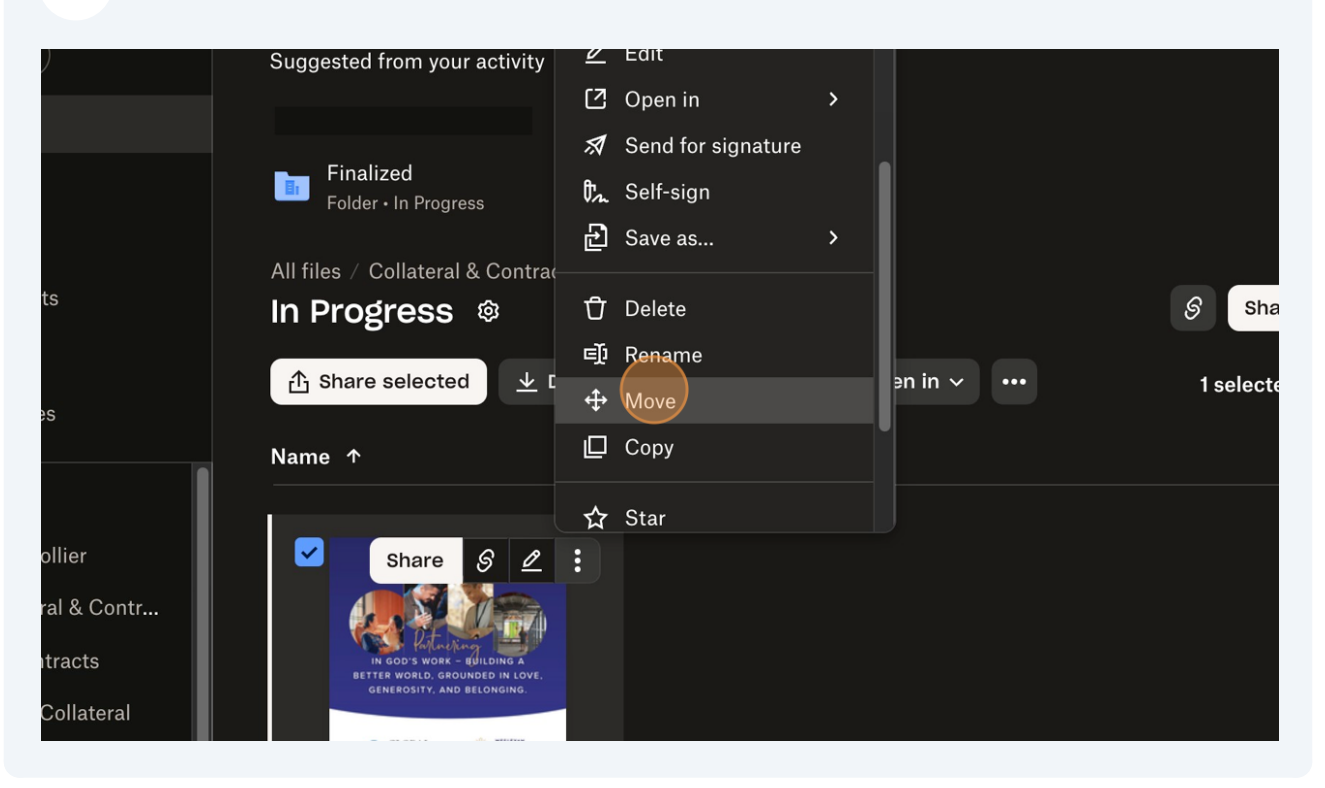

### **9** Select the "Approved" folder

| TMF × 7 <u>e</u> , | Move 1 item to                                                       |
|--------------------|----------------------------------------------------------------------|
| All files          |                                                                      |
| 🖡 Signatures       | Suggested location ②                                                 |
| ீத Shared          | in Collateral & Contract Management                                  |
| ☑ File requests    | TMF / Collateral & Contract Management / WI Collateral / In Progress |
| ∽ Less             | Approved                                                             |
| 🖞 Deleted files    | In Progress                                                          |
| ∽ Folders          |                                                                      |
| > 📄 Ryan Collier   |                                                                      |
| ✓                  |                                                                      |
| > Contracts        |                                                                      |

### 10 Click "Move"

| Approved                             |        | 1 selected 🔽  🏭 |
|--------------------------------------|--------|-----------------|
| In Progress                          |        |                 |
|                                      |        |                 |
|                                      |        |                 |
|                                      |        |                 |
| Create new folder                    | Cancel |                 |
|                                      |        |                 |
| WI-GMC-Conce-ad-v2<br>PDF • 17.72 MB |        |                 |
|                                      |        |                 |

## How to view Contracts

11 Navigate to <u>https://www.dropbox.com/home/Collateral%20%26%20Contract%</u> 20Management/WI%20Collateral/In%20Progress

#### **12** Click the "Collateral & Contracts" folder.

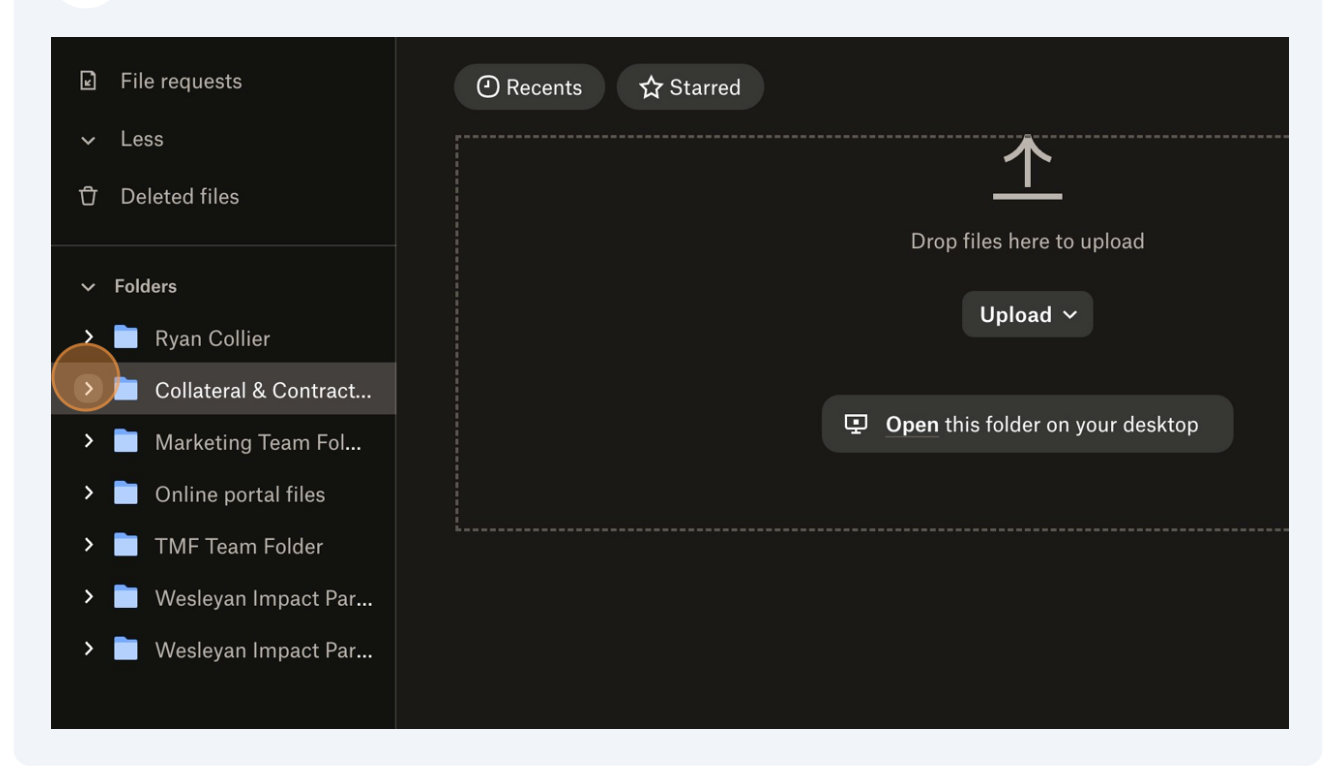

#### 13 Click "Contracts"

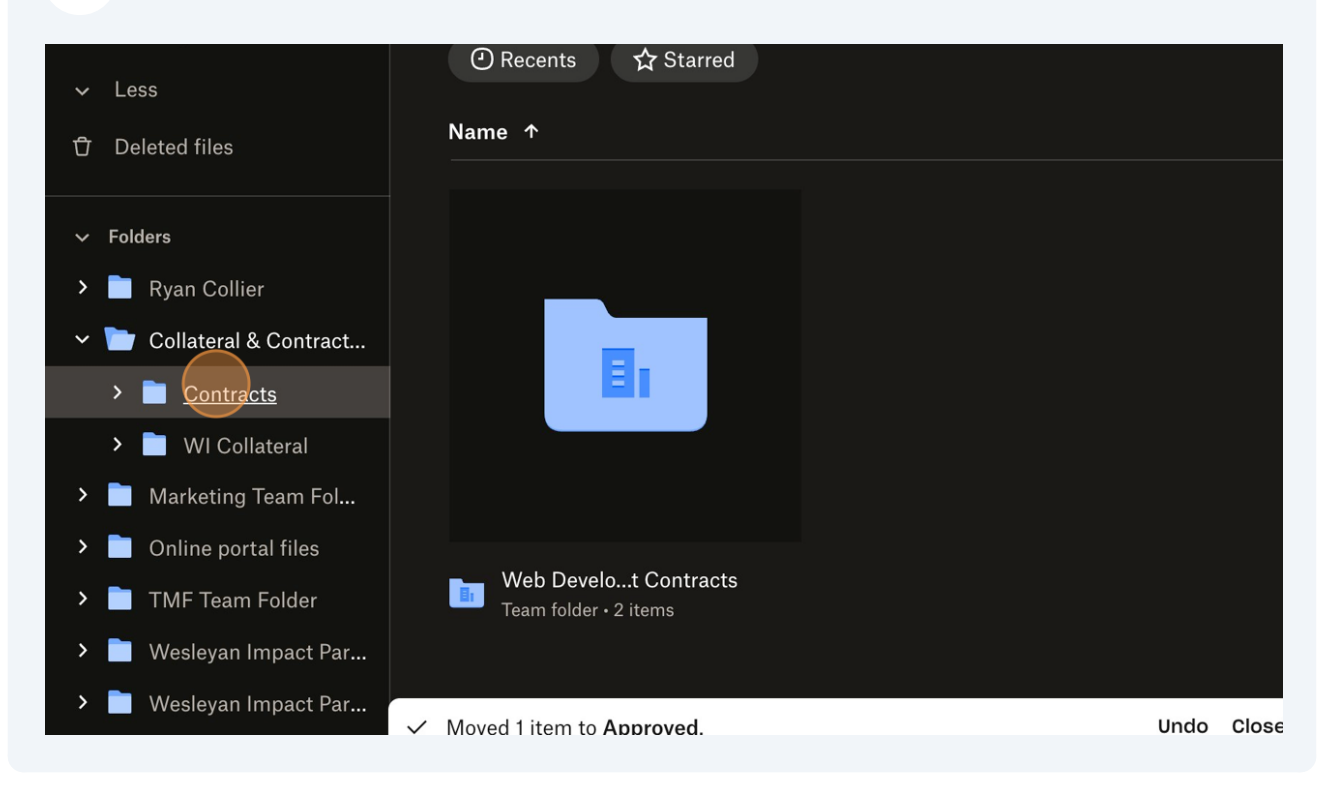